## **Streaming Meets from Google Classroom**

Google Classroom now allows for Streaming Meets directly from a Google Classroom. The following steps outline the process. Please refer to an admin/supervisor and/or the official daily communication email for guidance on using Meet.

1. Go to settings in the Classroom.

|--|

2. Scroll to the Meet section to see the link to your Meet. Notice that you can copy and/or reset the Meet link as well as toggle its visibility to students.

| General                                                     |                                          |      |               |
|-------------------------------------------------------------|------------------------------------------|------|---------------|
| Class code                                                  | qukix2                                   | 26 🔻 |               |
| Stream                                                      | Students can only comment                | •    |               |
| Classwork on the stream                                     | Hide notifications                       | -    |               |
| Show deleted items<br>Only teachers can view deleted items. |                                          |      |               |
| Guardian summaries<br>See example                           |                                          |      |               |
| Classroom now supports Meet<br>Learn more                   | https://meet.google.com/lookup/c3skuglcc | dv 🔻 | Copy<br>Reset |
| Visible to students                                         |                                          |      |               |

3. The Meet link will appear in the Classroom Header as well as on the Classwork page. Students and teachers can enter from that link.

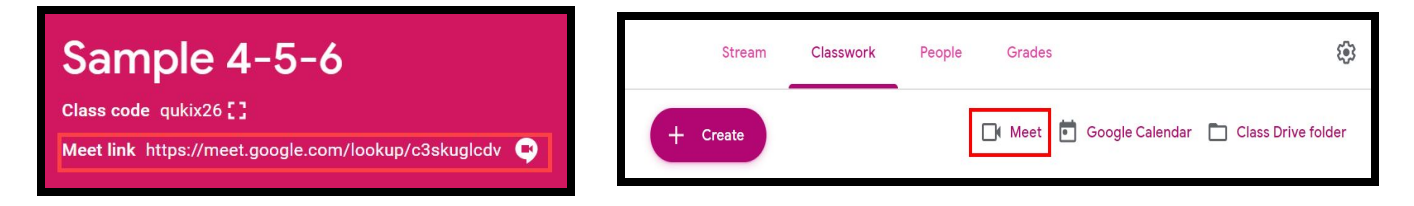

**Notes:** Students should not be able to join the Meet in advance of a teacher or co-teacher joining the Meet. They should receive an error. Teachers should leave the Meet after all students have left/been removed. The link may remain active for up to 5 minutes and then revert to disallowing students to enter without a teacher present.